## DATAS. IMPROCEDENTES: Datas de Improcedentes

Rec. Voluntaria/**Facturaciones, P.3**/Datas Improcedentes Recaudación/**Programa 3. Facturaciones.** /Datas de improcedentes de vol.

Como el usuario de STI debería saber, las deudas se marcan como improcedentes cuando durante el proceso recaudatorio se produce algún error de forma en la creación de la deuda. Periódicamente se generan relaciones con todas las deudas improcedentes en periodo voluntario y que no se encontraran en una relación previa. Dicha relación será luego revisada y aceptada mediante la firma de las autoridades competentes.

| 1                 |                   |          |            |            |          |                |          |
|-------------------|-------------------|----------|------------|------------|----------|----------------|----------|
| Todos>            | Factura Ejercicio | Importe  |            |            |          |                |          |
| Opciones          |                   |          |            |            | Pro Alta | Buscar         | 連 Imprin |
| TIPO              | DATA . EJERCICIO  | DEUDAS . | TOTAL .    | PRINCIPAL  | IVA .    | RECARGO_PROV . | INT_D    |
| AUTOLIQUIDACIONES | 1 2006            | 3        | 2.642,59   | 2.642,59   | 0        | 0              |          |
| LIQUIDACIONES     | 1 2006            | 27       | 42.136,71  | 41.097,50  | 1039,21  | 0              |          |
| RECIBOS           | 1 2006            | 901      | 138.238,26 | 138.238,26 | 0        | 0              |          |
| INGRESOS DIRECTOS | 1 2006            | 1        | 304.070,99 | 304.070,99 | 0        | 0              |          |
| AUTOLIQUIDACIONES | 2 2006            | 1        | 215,21     | 215,21     | 0        | 0              |          |
| RECIBOS           | 2 2006            | 1        | 20,73      | 20,73      | 0        | 0              |          |
| INGRESOS DIRECTOS | 2 2006            | 2        | 5.885,41   | 5.073,63   | 811,78   | 0              |          |
| LIQUIDACIONES     | 2 2006            | 22       | 417.277,95 | 417.277,45 | 0        | 0              |          |
| AUTOLIQUIDACIONES | 3 2006            | 1        | 119,58     | 119,58     | 0        | 0              |          |
| LIQUIDACIONES     | 3 2006            | 73       | 40.869,85  | 40.859,17  | 10,68    | 0              |          |
| RECIBOS           | 3 2006            | 5        | 2.537,58   | 2.537,58   | 0        | 0              |          |
| INGRESOS DIRECTOS | 3 2006            | 2        | 18.134,60  | 18.134,60  | 0        | 0              |          |
| AUTOLIQUIDACIONES | 4 2006            | 4        | 6.789,34   | 6.789,34   | 0        | 0              |          |
| LIQUIDACIONES     | 4 2006            | 32       | 14.405,58  | 14.380,32  | 0        | 0              |          |
| RECIBOS           | 4 2006            | 1        | 44,59      | 44,59      | 0        | 0              |          |
| INGRESOS DIRECTOS | 4 2006            | 2        | 67,88      | 67,88      | 0        | 0              |          |
| INGRESOS DIRECTOS | 5 2006            | 1        | 50,00      | 50,00      | 0        | 0              |          |
| RECIBOS           | 5 2006            | 119      | 7.590,77   | 7.590,77   | 0        | 0              |          |
| LIQUIDACIONES     | 5 2006            | 45       | 11.338,01  | 11.338,01  | 0        | 0              |          |
| AUTOLIQUIDACIONES | 5 2006            | 5        | 18.273,91  | 18.273.91  | 0        | 0              |          |
| RECIBOS           | 6 2006            | 490      | 41.761,26  | 41.761.26  | 0        | 0              |          |
| AUTOLIQUIDACIONES | 6 2006            | 3        | 583,76     | 583.76     | 0        | 0              |          |
| INGRESOS DIRECTOS | 6 2006            | 8        | 111,64     | 111.64     | 0        | 0              |          |
|                   |                   |          |            |            |          | -              | +        |
| 63 64 Terminad    | lo.               |          |            |            | 76       |                |          |

Los filtros con los que cuenta la herramienta de administración de datas de improcedentes son: **Tipo:** Hace referencia al tipo de deudas que componen la data refiriéndose al origen de

las mismas (Autoliquidaciones, liquidaciones, recibos,...).

**Ejercicio:** Ejercicio de creación de la data.

Nº Factura: Nº de data por la que se desea filtrar.

Importe: Importe total de la relación que se desea buscar.

Las columnas que componen los resultados de la búsqueda son los siguientes:

**Tipo:** Tipo de la data refiriéndose al origen de las deudas que componen la data (Autoliquidaciones, liquidaciones, recibos,...).

**Data:** Es el número de data dentro del ejercicio. Dicha numeración es secuencial por cada ejercicio y contenido.

**Ejercicio:** Ejercicio recaudatorio al que pertenece la data.

Deudas: Número de deudas que pertenecen a la data seleccionada.

Total: Importe total de la data.

**Fecha Inicio:** Fecha a partir de la cual se ha generado la data de improcedentes **Fecha Fin:** Fecha hasta la que se ha generado la data de improcedentes

**A.** Al pulsar el botón de **Alta**, se mostrara una nueva ventana desde la que podremos realizar la generación de nuevas datas de improcedentes:

| Data de Improcedentes |                     |
|-----------------------|---------------------|
|                       |                     |
|                       |                     |
| Tipo                  | AUTOLIQUIDACIONES   |
| Fecha Inicio          | 01/01/2007          |
| Fecha Fin             | 08/01/2007          |
| Desde Tributo         |                     |
| Hasta Tributo         | ▼                   |
|                       |                     |
|                       |                     |
|                       |                     |
|                       |                     |
|                       |                     |
|                       |                     |
|                       | n 🛷 Aceptar 🔽 Salir |

La pantalla contiene diferentes controles:

**Tipo:** para poder filtrar y ver los diferentes tipos de datas de improcedentes, las opciones pueden ser:

- Liquidaciones: servirá para generar las Datas de Improcedentes de Liquidaciones.
- Autoliquidaciones: servirá para generar las Datas de Improcedentes de Autoliquidaciones.
- Recibos: servirá para generar las Datas de Improcedentes de Recibos.
- Ingresos Directos: servirá para generar las Datas de Improcedentes de Ingresos Directos.

**Fecha de Inicio:** fecha de baja de la deuda a partir de la cual deseamos incorporar deudas a la factura de ingreso. Por defecto aparece el uno de enero del ejercicio del sistema.

**Fecha de Fin:** fecha de baja de la deuda hasta la que deseamos incorporar deudas a la factura de ingreso. Por defecto aparece la fecha del sistema de la aplicación.

**Desde Tributo:** Servirá para indicar a la hora de generar una data de improcedentes si esta se desea realizar de un solo tributo, de varios o a partir de que tributo se desea crear la data de improcedentes, será en función de las necesidades del usuario.

**Hasta Tributo:** Servirá para indicar a la hora de generar una data de improcedentes si esta se desea realizar de un solo tributo, de varios o a hasta que tributo se desea crear la data de improcedentes, será en función de las necesidades del usuario.

Independientemente del tipo de data que se desee generar (Autoliquidaciones, Liquidaciones, Recibos, Ingresos Directos) la forma de generar una data es idéntica en todos los casos.

Se selecciona el tipo de data que se desea generar y se introducen desde que fecha hasta que fecha se quiere tener en cuenta. Si se desea crear la data sobre todas las deudas pendientes de datar se deberá dejar en blanco los campos *"Desde Tributo", "Hasta Tributo"*, si por el contrario se quiere realizar la data de un tipo determinado de tributo se seleccionara el tributo sobre el que se quiere realizar la data.

Las datas de improcedente se realizaran con la periodicidad que el usuario estime oportuna, para que se puedan formalizar las deudas estas deben de encontrarse marcadas de baja por improcedente y que no se encuentren en ninguna data de improcedentes realizada anteriormente. El proceso inserta un registro en el histórico de las deudas que van a componer la data de improcedentes.

Cuando se pulse el botón de "Aceptar" de la ventana de generación de datas de improcedentes se mostrará una ventana de proceso donde se va reflejando el estado del proceso:

| ESTADO DEL PROCESO      |  |
|-------------------------|--|
| Realizando Data de Baja |  |
|                         |  |

Cuando el proceso finalice muestra un mensaje indicando el número de data que se ha generado:

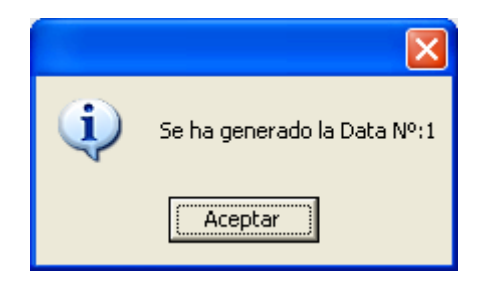

**B.** Si se pulsa el botón de opciones o el derecho del ratón dentro de la búsqueda nos aparecerá el menú contextual:

| Tipo                | 1 |
|---------------------|---|
| <todos></todos>     | ĺ |
|                     |   |
| V Opciones          |   |
| Imprimir Documentos | 1 |
| Ver Detalles        | s |
| Eliminar Data       |   |
| RECIBOS             |   |

1. **Imprimir Documentos:** Dependiendo del tipo de data de improcedente, la aplicación va a generar un informe o serie de informes:

## Datas de Improcedentes Agrupadas por Concepto

| Į                                       | Exemo<br>Organi<br>Factu<br>Conte        | . Avuntamiento de<br>ismo Autónomo d<br>uración de Ba<br>enido de la dat | Salamanca<br>Gestión Económica y<br>Ijas de Recaudac<br>a: AUTOLIQUID/ | Recau<br>ión \<br>ACIO | <sup>dación</sup><br>/oluntari<br>NES | a                    | Página 1 de<br>Fecha<br>Hora: | e1<br>18/1/2007<br>13:33:12 |         |
|-----------------------------------------|------------------------------------------|--------------------------------------------------------------------------|------------------------------------------------------------------------|------------------------|---------------------------------------|----------------------|-------------------------------|-----------------------------|---------|
| Número de                               | e la Factura                             | c 6                                                                      | Ejercicio 2005                                                         |                        | F. de inicio                          | 1/1/2005             | F. de fin 30/3/20             | 05                          |         |
| Aplicación<br>Tributo<br>EJERO<br>Deuda | : 31003<br>Concepta<br>CICIO: 200<br>NIF | RECOGID<br>RECOGIDA DE BAS<br>5<br>Contribuyente                         | A DE BASURAS<br>JURAS                                                  |                        | Ejercicio                             | Motivo               |                               | Imp. principal              | Importe |
| 0521785729 B                            | 37264413                                 | ARGIMIRO MARTIN                                                          | I SL                                                                   |                        | 2005 0                                | UPLICIDAD CON RECIBO | REF: X0000115739              | 1 26,86                     | 26,86   |
|                                         | Total po                                 | r Ejercicia                                                              | Número de Deudas                                                       | 1                      | _                                     |                      | Totales                       | 26,86                       | 26,86   |
|                                         | Total po                                 | r Concepta                                                               | Número de Deudas:                                                      | 1                      | -                                     |                      | Totales                       | 26,86                       | 26,86   |
|                                         | Total po                                 | r Aplicación                                                             | Número de Deudas                                                       | 1                      |                                       | -                    | Totales                       | 26,86                       | 26,86   |
| Número de De                            | sudas:                                   | 1                                                                        |                                                                        |                        |                                       |                      | Totales                       | 26.86                       | 26.86   |

## Datas de Improcedentes Detallado

| te series and the series of the series of th | Exemo. Ayuntamiento de Salamanca<br>Organismo Autónomo de Gestión Económi | ca v Recaudación |                   |                        |                | DA05                  |  |  |  |
|----------------------------------------------------------------------------------------------------|---------------------------------------------------------------------------|------------------|-------------------|------------------------|----------------|-----------------------|--|--|--|
| S.M                                                                                                    | Facturación de Baias de Recaudación Voluntaria                            |                  |                   |                        |                |                       |  |  |  |
|                                                                                                    | Contenido de la data: AUTOLIQU                                            | IDACIONES        |                   |                        | Fecha<br>Hora: | 18/1/2007<br>13:34:01 |  |  |  |
| Número                                                                                                    | de la Factura: 6 Ejercicio: 2005                                          | F. de inicio     | 1 <i>/1/</i> 2005 | F. de Fin              | 30/3/2005      |                       |  |  |  |
| Aplicación                                                                                                    | Ejercicio Concepto                                                        | Imp. principal   | I.V.A.            | Rec. Prov. Int. Demora | Recargo        | Total                 |  |  |  |
| 31003                                                                                                    | 2005 RECOGIDA DE BASURAS                                                  | 26,86            |                   |                        |                | 26,86                 |  |  |  |
|                                                                                                    | Pelananao 20 de marzo de 2005                                             |                  |                   |                        |                |                       |  |  |  |
|                                                                                                    | Salamanca, 30 de marzo de 2003.                                           |                  |                   |                        |                |                       |  |  |  |
|                                                                                                    |                                                                           | Tomada razón     |                   | R                      | ecibido:       |                       |  |  |  |
|                                                                                                    | EL GERENTE,                                                               | EL INTERVENTOR,  |                   | EL TE                  | SORERO,        |                       |  |  |  |

## Datas de Improcedentes. Diligencia

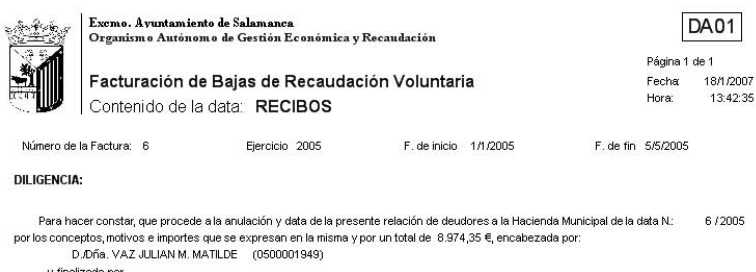

U/URI Y 44 Address and a second and a second a second a second a second a second a second a propuesta de la Resolución D.Dría. FELTRERO MARCOS PABLO LORENZO (0511603685) , dado cuenta de todo ello a la intervención Municipal para que se proceda a la fiscalización que corresponda previa a la propuesta de la Resolución que en su caso recalga

Salamanca, 05 de mayo de 2005.

EL RECAUDADOR

Fdo.: Valentín Pérez Martinez

Toma de razón EL INTERVENTOR

Fdo. Jose Joaquin González Masa

2. Ver Detalles: Desde esta opción se puede consultar las deudas que componen la data seleccionada. También se pueden mostrar los registros seleccionados haciendo doble click en el registro de la data del que deseemos mostrar el detalle.

Pantalla de detalle de data de improcedentes:

| Detal | Detalles Data de Improcedentes |           |                                      |                                    |           |       |  |  |
|-------|--------------------------------|-----------|--------------------------------------|------------------------------------|-----------|-------|--|--|
| Deu   | a n                            | NIF       | Sujeto Pasivo                        |                                    |           |       |  |  |
|       | Opciones                       |           |                                      | Buscar 🌫 Im                        | primir 🖸  | Salir |  |  |
|       | DEUDA                          | NIF       | SUJETO PASIVO                        | CONCEPTO                           | IMPORTE   | -     |  |  |
| •     | 0650566059                     | 07668899D | SANCHEZ HERNANDEZ MARIA              | BIENES INMUEBLES                   | 94,78     |       |  |  |
|       | 0650571928                     | B37332996 | CONSTRUCCIONES Y PROYECTOS SANCAL SL | IMPUESTO DE ACTIVIDADES ECONOMICAS | 898,74    |       |  |  |
|       | 0650571927                     | B37332996 | CONSTRUCCIONES Y PROYECTOS SANCAL SL | IMPUESTO DE ACTIVIDADES ECONOMICAS | 898,74    |       |  |  |
|       | 0650571968                     | 07803919L | GONZALEZ BLANCO JOSE                 | BIENES INMUEBLES                   | 15,75     |       |  |  |
|       | 0650572605                     | B09338492 | CONSTRUCCIONES JUMETON SL            | IMPUESTO DE ACTIVIDADES ECONOMICAS | 192,59    |       |  |  |
|       | 0650572264                     | A28385458 | ESTACIONAMIENTOS Y SERVICIOS, S,A    | ORA                                | 95.744,21 |       |  |  |
|       | 0660567912                     | 07759489W | MARTIN MATEOS MARIA                  | BIENES INMUEBLES                   | 61,00     |       |  |  |
|       | 0660572365                     | 07871638A | GALLEGO SANCHEZ MANUEL JESUS         | ENTRADAS DE VEHICULOS              | 93,36     | -1    |  |  |
| 8     | 1                              |           |                                      |                                    | 07 000 17 |       |  |  |

La pantalla de búsqueda con los siguientes filtros opcionales:

Deuda: referencia de la deuda.

NIF: NIF o CIF del obligado tributario.

Sujeto Pasivo: nombre y apellidos o razón social del obligado tributario.

Haciendo doble click sobre uno de los registros mostrados lanza una ventana con los detalles de la deuda seleccionada, La ventana esta compuesta por 7 Tabs o subventanas:

• **General:** Datos generales de la deuda, estados y conceptos. Contendrá entre otros la fecha de creación, de resolución de alcaldía, de fin de voluntaria,...

| 🌌 Consulta por Deuda, Liquidación.                                                                                                    | 0650566059                                                                                                    |                                                         |       |
|----------------------------------------------------------------------------------------------------|----------------------------------------------------------------------------------------------------|---------------------------------------------------------|-------|
| General Sujeto Pasivo Estados Importes                                                                                                    | Operaciones V. Domiciliación Ejecutiva                                                                                                    |                                                         |       |
| N. Deuda 0650566059<br>Número Censal 001084339<br>Origen Liquidación<br>Cargo Voluntaria 78 Ejer<br>Fecha Inicio Voluntaria 17/11/2006<br>Fecha Fin Voluntaria 05/01/2007 | Tributo BIENES INMUEBLES<br>Obj. Tributario PZ MIRTO Num.1,1,00,10<br>Municipio<br>cicio 2006 Periodo 2006<br>Fecha Creación R.A. 10/11/2006<br>Fecha Paso a Ejecutiva | Importe Total 94,78                                     |       |
| Estados<br>Cobrada No<br>Baja Si 27/12/2006<br>Aplazada No<br>Conceptos                                                                                                   | Fraccionada No<br>Suspendida No<br>Núm. RecursosNo                                                                                                    | Fecha V. Notif.<br>22/11/2006<br>Fecha Ejecutiva Notif. |       |
| BIENES INMUEBLES<br>AÑO LIQUIDADO:2006<br>VALOR SUELO:<br>VALOR CONSTRUCCION:<br>VALOR CATASTRAL: 1<br>V. CAT COMPROBADO:                                                 | 6331,02€TIPO IMPOSITIVO:<br>9465,96€<br>5796,98€<br>0€CUOTA MUNICIPAL:                                                                                                 | 0,60%<br>94,786                                         |       |
|                                                                                                    |                                                                                                    | 🥦 Imprimir 🔽                                            | Salir |

• Sujeto Pasivo: Datos del sujeto pasivo y del representante si tuviera:

| 🌌 Consulta por Deuda, Liquidación. 065056       | 66059                                             |
|-------------------------------------------------|---------------------------------------------------|
| General Sujeto Pasivo Estados Importes Operacio | ones V.   Domiciliación   Ejecutiva               |
|                                                 |                                                   |
| Sujeto Pasivo                                   |                                                   |
| N.I.F. Apellidos y Nombre / Razón Soc           |                                                   |
| SG Callo                                        | IIA<br>Númeral Númera Portal Escalara Pica Puerta |
|                                                 |                                                   |
| C.P. C.M. Municipio                             |                                                   |
| 37004 2745 Salamanca                            |                                                   |
| Provincia Pais                                  | s<br>DAÑA                                         |
| SALAMANCA                                       | PANA                                              |
| Bepresentante                                   |                                                   |
| N.I.F. Apellidos y Nombre / Razón Soc           | cial                                              |
|                                                 |                                                   |
| SG Calle                                        | Número1 Número Portal Escalera Piso Puerta        |
| CP CM Municipio                                 |                                                   |
|                                                 |                                                   |
| Provincia Pais                                  |                                                   |
|                                                 |                                                   |
| L                                               |                                                   |
|                                                 |                                                   |
|                                                 |                                                   |
|                                                 | 🥦 Imprimir 💪 Salir                                |

• **Estados:** estados correspondientes a los que se encuentra la deuda:

| an Consulta por Deuda, Liquidación. 0650566059                                             | ×    |
|--------------------------------------------------------------------------------------------|------|
| General Sujeto Pasivo Estados Importes Operaciones V. Domiciliación Ejecutiva              |      |
| Estado de Cobro<br>Estado Sin Cobrar Fecha                                                 |      |
| Apunte                                                                                     |      |
| Estado de Baja<br>Estado Si Fecha Baja 27/12/2006 Motivo Baja Error en sujeto pasivo       | 5    |
| Situación de la deuda<br>Estado En Rec. Voluntaria                                         |      |
| Estado de Notificacion<br>Estado Voluntaria Notificada Fecha 22/11/2006                    |      |
| Remesa 3451 Cod. Envio NT370000023451000000004   Estado Apremio Fecha Notificación Apremio |      |
| Fraccionamiento<br>Estado No                                                               |      |
| Suspensión<br>Estado No F. Suspensión Garantía Banco                                       |      |
| Recursos<br>Número No                                                                      | Ī    |
| Aplazamientos<br>Estado No Fecha Aplazamiento                                              |      |
| 🥦 Imprimir 🚺 Sa                                                                            | ılir |

• **Importes:** desglose de los importes de la deuda y de las partidas presupuestarias que componen la deuda.

| 🌌 Consulta por Deu                                          | ıda, Liquidación. 0650566059    |               |                                                              |       |
|-------------------------------------------------------------|---------------------------------|---------------|--------------------------------------------------------------|-------|
| General Sujeto Pasivo                                       | Estados Importes Operaciones V. | Domiciliación | n Ejecutiva                                                  |       |
| Importes Principales                                        | Estado En Rec. Voluntaria       |               |                                                              |       |
| Importe Principal                                           | 94,78                           | % IVA         | Α 0                                                          |       |
| Interes de Demora                                           | 0                               | Cuota IVA     | Α 0                                                          |       |
| Recargo Provincial                                          | 0                               | Recargo       | 0                                                            |       |
|                                                             |                                 | Deducción     | in O                                                         |       |
| Importe Total                                               | 94,78                           |               | Importe Cobrado<br>Importe Pendiente 94<br>Fecha Último Pago | 0,78  |
| Importes parciales<br>Partida Presupestaria<br>11201 I.B.I. | 1<br>DE NATURALEZA URBANA       |               | Importe Partida 1                                            | 94,78 |
|                                                             |                                 |               | 🍉 Imprimir 🗧                                                 | Salir |

• **Operaciones V.:** Operaciones de voluntaria realizadas a la deuda, apunte en el que se encuentra y datos relativos a la factura en la que se encuentra, apunte,...

| 80 | Consulta por        | Deuda, Liquidación. 0650566059         |                         |                          | $\mathbf{X}$ |
|----|---------------------|----------------------------------------|-------------------------|--------------------------|--------------|
| G  | eneral 🛛 Sujeto Pa: | sivo Estados Importes Operaciones V. [ | )omiciliación Ejecutiva |                          |              |
|    |                     |                                        |                         |                          | _            |
|    | Historia de oper    | aciones sobre la deuda                 |                         |                          |              |
|    | Fecha               | Operación                              | Departamento            | Usuario                  |              |
|    | 08/11/2006          | Creación de Deuda                      | GESTIÓN                 | JAIME GARCÍA LUIS        |              |
|    | 10/11/2006          | Asignar Cargo                          | Recaudación             | AMABLE RODRIGUEZ GONZÁLE |              |
|    | 15/11/2006          | Emisión Notificación                   | GESTIÓN                 | INFORMÁTICA              |              |
|    | 15/11/2006          | Emisión Notificación                   | GESTIÓN                 | INFORMÁTICA              |              |
|    | 17/11/2006          | Sacada Fecha 1ª Notif.                 | GESTIÓN                 | oager                    |              |
|    | 22/11/2006          | Documento de Pago                      | RECAUDACIÓN             | YOLANDA FELIPE MONTERO   |              |
|    | 22/11/2006          | Notificada                             | CORREOS                 | SICER                    |              |
|    | 29/11/2006          | Documento de Pago                      | GESTIÓN                 | JAIME GARCÍA LUIS        |              |
|    | 27/12/2006          | Baja por Improcedente:CONFUSION EN E   | GESTIÓN                 | FRANCISCO SANCHEZ BLANCO |              |
|    | 08/01/2007          | Data de Baja № 2                       | GESTIÓN                 | INFORMÁTICA              |              |
|    |                     |                                        |                         |                          |              |
| Г  | -Facturas / Datas   |                                        |                         |                          | _            |
|    | Tipo                |                                        | Número                  |                          |              |
|    | Data de Improced    | lente                                  | 2                       |                          |              |
|    | Ejercici            | o 2007 Usuario                         |                         | oager                    |              |
|    | Fech                | a 08/01/2007 № Apunte                  |                         |                          |              |
| L  |                     |                                        |                         |                          |              |
|    |                     |                                        |                         |                          |              |
|    |                     |                                        |                         |                          |              |
|    |                     |                                        |                         | 💌 Imprimir 📮 Sa          | alir         |
|    |                     |                                        |                         |                          |              |

• **Domiciliación:** Datos relativos a la domiciliación si la deuda estuviera domiciliada.

| 🜌 Consulta por Deuda, Liquidación. 0650566059                                           |                 |
|-----------------------------------------------------------------------------------------|-----------------|
| General   Sujeto Pasivo   Estados   Importes   Operaciones V. [Domiciliación] Ejecutiva |                 |
| Datos Bancarios<br>Banco<br>Oficina<br>D.C.<br>Cuenta                                   |                 |
|                                                                                         |                 |
|                                                                                         |                 |
| in                                                                                      | ıprimir 🔽 Salir |

• **Ejecutiva:** Datos pertenecientes al periodo de apremio, si la deuda estuviera en dicho periodo en este caso por ser una deuda proveniente de una data de improcedentes los controles siempre se encontraran vacíos.

| 🔯 Consulta por Deuda, Liquidación. 0650566059                                                 | X    |
|-----------------------------------------------------------------------------------------------|------|
| General   Sujeto Pasivo   Estados   Importes   Operaciones V.   Domiciliación   Elecutiva     |      |
| Datos Identificativos<br>Expediente Ejercicio Periodo F. Fin Voluntaria Cargo Eje. F. Apremio |      |
| Estados<br>Periodo Est. Notif. F. Notificación Boletin/Pg. Est. Deuda F. Estado               |      |
| Operaciones Expediente   Operaciones Ejecutiva   Facturas/Datas Ejecutiva                     | _    |
|                                                                                               |      |
|                                                                                               |      |
|                                                                                               |      |
|                                                                                               |      |
|                                                                                               |      |
| 🥦 Imprimir 📮 Si                                                                               | alir |

3. Eliminar Data de Improcedentes: Mediante esta opción se puede eliminar una data de improcedentes, el proceso restablece el contador si fuera posible, es decir si no se hubiera generado ninguna data del mismo tipo que tuviera un número de data mayor. El proceso inserta un registro en el histórico de las deudas que componen la data seleccionada para eliminar.

El proceso solicita la confirmación de la eliminación de la data mediante una ventana, si pulsa *"Si"* se eliminará la data indicada.

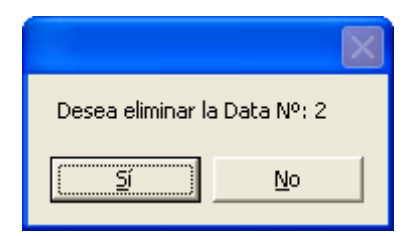

Cuando el proceso finaliza muestra un mensaje informando de la eliminación de la data:

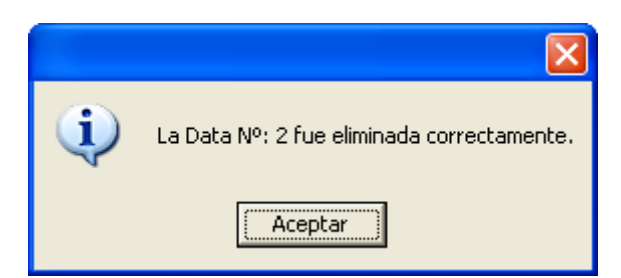